## How to Download Your Mobile Tickets For Android

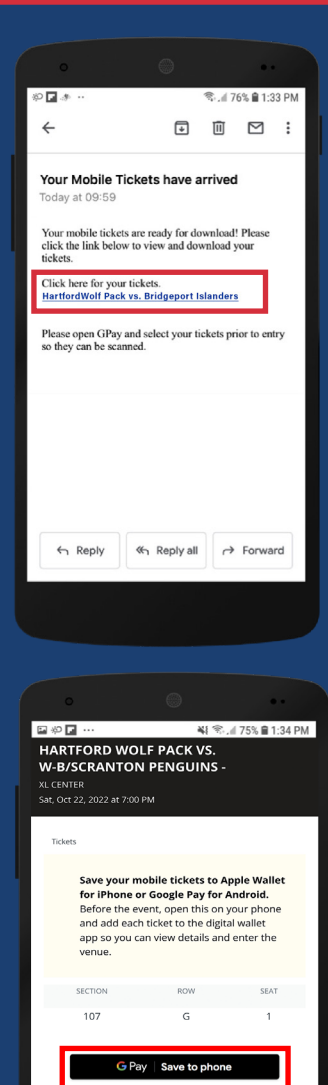

DOWNLOAD PDF

Add ticket

HARTFORD WOLF PACK VS. W-B/SCRANTON...

Maps, Calendar, and more. You can turn

🐳 🛞 🖉 75% 🛢 1:34 PM

⊡ ¢0 🖬 …

allet Google Wallet

WOLF PACK

Section 107 • Row G • Seat 1

Soogle Wall e Wallet app Android Step 1: You will receive an email and / or text

message

Using your phone, open the email and **tap** on the link to access the tickets

Android Step 2: On the ticket access page, tap the GPay Save to Phone button

This will open your Google Pay app

Android Step 3: Next, tap the Save button, and the ticket will be added to your Google Pay Wallet

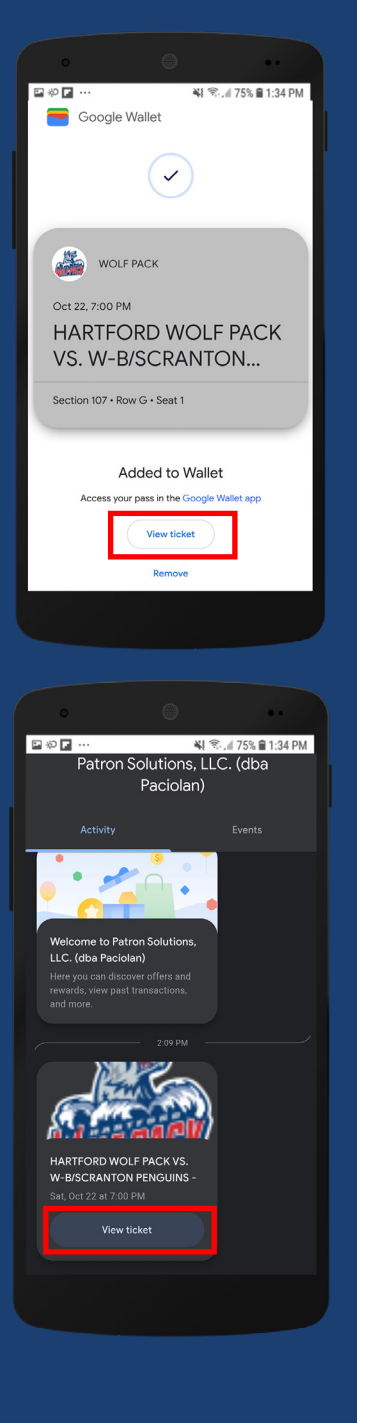

Android Step 4: You will see your ticket when you tap the View In App button

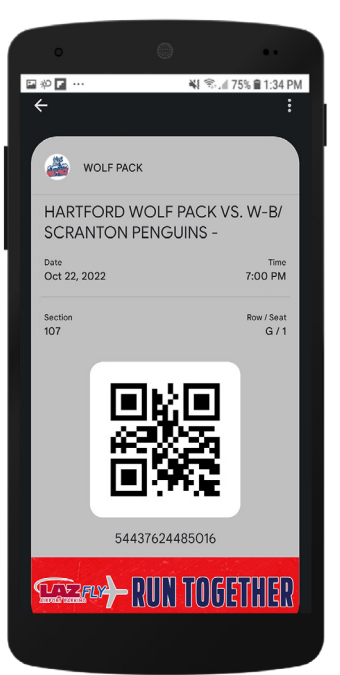

YOU ARE READY TO GO TO THE 3 GAME AND READY TO SCAN YOUR TICKETS!